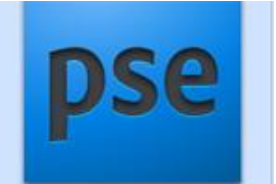

## PCで生活を楽しもう!シリーズ7

## ◎ 集合写真で欠席者等を追加合成する方法

- ・集合写真のパソコンへの取り込み 写真Aとする。 最初に、専用フオルダーを作っておく。仮にQフオルダーとする。 Qフォルダーに写真Aを保管しておく (3264X2448 ピクセル)
- ・欠席者の写真を探し出す。状況の異なる種々の写真があるけれども1枚を選ぶ。 その写真を 写真Bとする。
- ・写真BもQフォルダーに保管する。
- ・フオトショップエレメントを立ち上げる。編集画面を開く 「フアイル」からQフォルダーを開く 写真Bを取り込む。 写真Bの切り取り作業をする 元写真の大きさ(3264X2448ピクセル) 左側にある「長方形選択ツール」をクリックして切り取りたい部分を選び 「編集」で掲載しようとする画像にカットする。切り取られた画像になる。 「ファイル」から 新規の右横「クリップボードからの画像」をクリックする。 元の切り取られた画像が下に出て 切り取られた後の画像が中央に出る。 イメージーサイズ変更一画像解像度で802×845ピクセル等と変更を確認できる。
- ・この切り取り作業で出来た写真を 写真Cとする。
- 写真CもQホォルダーに保管する。(別名で保管する JPG画像で保管)閉じる。 ・再びフォトショップエレメントで「開く」から写真A をクリックする。 フォトショップの画面で中央に写真Aの画面となる。 その状態で「開く」から写真Cを取り込む 中央に 写真Cが出て下に写真Aがある 下の写真Aをクリックすると中央に写真Aが出て、下に写真Cがある。 その状態で下にある写真Cをドラッグして中央の写真の上に移動する。
- ・この状態の画面で「イメージ」の「変形」から自由変形を選択してクリックする。
  写真Cの画像が選択され四隅にハンドルが出来る。そのハンドルを操作して
  適当に小さくする見栄えの良い場所にドラッグでその画像を移動したのち「現在の操作の確定」
  を押す。写真がその位置に固定される。
- ・上段のタスクバーの「レイヤー」を押し一番下の画像の統合をクリックして一枚の画像にする。

## 文責: 垣内章 20170920